## KTU ELEKTRONINIŲ STUDIJŲ SUTARČIŲ SUDARYMO INFORMACINĖS SISTEMOS VARTOTOJO VADOVAS

## (A DALIS – BAKALAURO STUDIJŲ SUTARTIES SUDARYMAS)

1. Prisijunkite prie <u>bendrojo priėmimo j Lietuvos aukštąsias mokyklas informacinės sistemos</u>\* ir skiltyje "Užpildytas prašymas" matysite kvietimą studijuoti:

| LIET                      | JVOS AUKŠTI                                                                           | ŲJŲ MOKYKL                                                                             | <i>Elektroni</i> i<br>Ų ASOCIACI                                                     | Vardas P.AV.ARDĖ<br>Asmens kodas: XXXXXXXXX<br>Adresas: K.Donelaičio g. 73, Kaunas<br>Telefonai: +37068596007<br>nio pašto adresas: vardas.pavarde@gmail.con<br>JA BENDRAJAM PRIĖMIMU ORGANIZUOTI<br>DR AŠV                                                                        | s<br>1<br>1/145                       |                                  |                               |                     |                               |             |                            |
|---------------------------|---------------------------------------------------------------------------------------|----------------------------------------------------------------------------------------|--------------------------------------------------------------------------------------|----------------------------------------------------------------------------------------------------|---------------------------------------|----------------------------------|-------------------------------|---------------------|-------------------------------|-------------|----------------------------|
|                           |                                                                                       |                                                                                        |                                                                                      | TRAST                                                                                                    | MAS                                   |                                  |                               |                     |                               |             |                            |
| 1                         | Prašau leisti da                                                                      | lyvauti stojime                                                                        | ) į Lietuvos Re                                                                      | spublikos aukštąsias mokyklas 2018 m. konkurse. Aukšta<br>Pageidavimų sąrašas, renkantis studijų prog                                                                                                    | aja mokykla, stu<br>ramas (prioritetu | udijų program<br>1 mažėjimo eilė | a, forma bei fin<br>s tvarka) | ansavimo šalt       | inį renkuosi tol              | cia tvarka: |                            |
| Eil. nr. – Aukštoji m-kli | 2.000000000000000000000000000000000000                                                |                                                                                        |                                                                                      | Stadijų programa                                                                                                    | Finan                                 | Studijų forma*<br>(NZ arba D     |                               | Balas               | Konk.<br>balas                | Konkurse    | Kvietimas                  |
|                           | Aukštoji m-kla                                                                        | valstybinis<br>kodas                                                                   | vidinis kodas                                                                        | pavadinimas                                                                                                    | savimo šaltinis                       | 1 prioritetas                    | 2 prioritetas                 | eilēje <sup>1</sup> | AM<br>programoje <sup>2</sup> | dalyvauja   | studijuoti,<br>prioritetas |
|                           |                                                                                       |                                                                                        |                                                                                      | Bendrasis priėmimas į Lietu                                                                                                    | ivos aukštasias i                     | molcyldas                        |                               |                     |                               |             | 87.<br>14                  |
| i                         | кти                                                                                   | 6121BX011                                                                              | 0299                                                                                 | Informacinės sistemos (specializacijos: Informacinių sistemų<br>projektavimas ir projektų valdymas, Interneto informacinių sistemų<br>ir duomenų bazių programavimas) (dieninė)                                                                                                    | vf                                    | NL                               |                               | 10.28               | 10.28                         | Taip        | kvietimas, N               |
| 2                         | KTU                                                                                   | 6121EX024                                                                              | 0271                                                                                 | Aviacijos inžinerija (anglų kalba; specializacijos: Orlaivių<br>projektavimas, Orlaivių techninės priežitros technologija,<br>Alternatyvų senstenia, karianose pasirenkmar išplošinė praktika<br>įmonše arba gilinamosios aeronautikos inžinerijos krypties<br>studijos) (disninė) | vf                                    | NL                               | 21                            | 10.28               | 10.28                         | Taip        |                            |
| 3                         | КТU                                                                                   | 6121EX024                                                                              | 0269                                                                                 | Aviacijos inžmerija (specializacijos: Orlaivių projektavimas,<br>Orlaivių techninės priežiūros technologija, Altematyrų semestrai,<br>kuriuose pasirenkama išplestinė praktika jimnėše arba<br>gilinamosios aeronautikos inžinerijos krypties studijos) (dieninė)                  | vf                                    | NL                               |                               | 10.28               | 10.28                         | Taip        |                            |
| 4                         | ктu                                                                                   | 6121EX012                                                                              | 0280                                                                                 | Elektronikos inžinerija (specializacijos: Elektronikos inžinerija,<br>Informacijos ir telekomunikacijų technologijos) (dieninė)                                                                                                    | vf                                    | NL                               | 90                            | 10.28               | 10.28                         | Taip        |                            |
| Vien<br>Konk<br>Konk      | je eilutėje nurodyti<br>ursinis balas geriau<br>ursinis balas AM pr<br>iestieji į KTU | vieną arba dvi stud<br>siųjų eilėje – tai aps<br>rogramoje – tai apsi<br>U gali peržiū | tijų formas pagal p<br>skaičiuotas stojanči<br>kaičiuotas stojanči<br>irêti/sudaryti | riontetą - molutinę NZ ir larba ištąstinę $I$ ir vieną firansavimo šaltinį.<br>tojo konkursinis balas pagal LR švietimo ir mokslo ministro 2015 m. rugyj<br>ojo konkursinis balas pagal 2017 m. aukštųjų mokyklų prėmimo taisykles<br>i elektroninę studijų sutartį čia.           | ūčio 17 d. įsakymą l                  | Nr. V-900, pretend               | aojant į valstybės fi         | nansuojantas vieta  |                               |             | ¢.                         |

\* — Stojant ne į pirmą, o į aukštesnį studijų semestrą, prisijungimo nuorodą gausite asmeniškai el. paštu, kurį nurodėte teikdami priėmimo prašymą.

 Paspaudęs mygtuką "Pakviestieji į KTU gali peržiūrėti / sudaryti elektroninę sutartį čia", iš priėmimo informacinės sistemos būsite automatiškai nukreiptas į KTU Elektroninių studijų sutarčių sudarymo informacinę sistemą (ESSSIS).

| kauno<br>technologijos<br>universitetas<br>SU                                                                                                    | EKTRONINIŲ STUDIJŲ SUTA<br>DARYMO INFORMACINĖ SI                                                                                                    | ARČIŲ<br>STEMA                                                                                                    |                                                                                                    |                                                                            |
|----------------------------------------------------------------------------------------------------|----------------------------------------------------------------------------------------------------|----------------------------------------------------------------------------------------------------|----------------------------------------------------------------------------------------------------|----------------------------------------------------------------------------|
| 🕈 Pradžia 🛛 Pagalba 👻 Grįžti į priėmi                                                                                                    | imo sistemą                                                                                                    |                                                                                                    |                                                                                                    |                                                                            |
| Sveiki atvykę į Kauno technologijo<br>Melas studente,<br>čia Jūs galite peržiūrėti ir pasirašyti studijų s<br>technologijos universiteto studijų sutarties at<br>procese tvarkomų Jūsų asmens duomenų k<br>informacija bei patvirtinti, kad su asmens do | >> universiteto elektroninių studij<br>utartį elektronine forma. Informuojame, kad<br>udarymo ir vykdymo bei kitais teisės aktų n<br>categorijomis, tvarkymo tikslais, teisiniais pi<br>tuomenų tvarkymu universitete susipažin | ų sutarčių sudarymo info<br>I priėmimo (forminimo ir studijų<br>umatytais pagrindais. Prieš per<br>ogrindais, saugojimo terminais,<br>ote. | ormacinę sistemą<br>metu Jūsų pateikti asmens duomenys<br>žlūrint ir pasirašant studijų sutartį, praš<br>Jūsų, kaip duomenų subjekto, teisėm | s bus tvarkomi Kauno<br>ome susipažinti su studijų<br>is ir kita susijusia |
| Prieš sudarant studij<br>Apmokéti per e bankinkyste                                                                                                    | jų sutartį, būtina sumokėti 45eurų registra                                                                                                    | acijos studijoms įmoką, Nutraul                                                                                                    | kus studijų sutartį, registracijos studijo                                                                                                   | oms įmoka negrąžinama.                                                     |
| Jūs esate kviečiama į šias studijų program<br>Fakultetas                                                                                                    | ias (sutartį (is) galite pasirašyti nuo liepos 2<br>Studijų programa Studijų forma 🔮                                                                                                    | 2 d. 08 val. 00 min. iki liepos 5 d<br>Finansavimo pobūdis ()                                                                              | I. 17 val. 00 min.):<br>Veiksmai                                                                                                    |                                                                            |
| Matematikos ir gamtos mokslų fakultetas                                                                                                    | Taikomoji matematika NL                                                                                                    | vť                                                                                                    | Peržiūreb sutarbes ruošinį 📀                                                                                                    |                                                                            |

**3.** Paspauskite mygtuką "Asmens duomenų tvarkymas", susipažinkite su Jūsų asmens duomenų tvarkymu studijų procese, paspauskite patvirtinimo mygtuką apačioje ir grįžkite atgal.

| ♠ Pradžia Pagalba ▼ Grįžti į priėm                                                                                                    | imo sistemą                                                            |                          |                                                   |            |   |  |  |  |  |
|----------------------------------------------------------------------------------------------------|------------------------------------------------------------------------|--------------------------|---------------------------------------------------|------------|---|--|--|--|--|
| Sveiki atvykę į Kauno technologijos universiteto elektroninių studijų sutarčių sudarymo informacinę sistemą<br>Mielas studente,<br>čia Jūs galite peržiūrėti ir pasirašyti studijų sutartį elektronine forma. Informuojame, kad priėmimo įforminimo ir studijų metu Jūsų pateikti asmens duomenys bus tvarkomi Kauno<br>technologijos universiteto studijų sutarties sudarymo ir vykdymo bei kitais teisės aktų numatytais pagrindais. Prieš peržiūrint ir pasirašant studijų sutartį, prašome susipažinti su studijų<br>procese tvarkomų Jūsų asmens duomenų kategorijomis, tvarkymo tikslais, teisiniais pagrindais, saugojimo terminais, Jūsų, kaip duomenų subjekto, teisėmis ir kita susijusia informacija<br>bei patvirtinti, kad su asmens duomenų tvarkymu universitete susipažinote.<br>Asmens duomenų tvarkymas<br>Jūs esate kviečiama į šią studijų programą (elektroninę sutartį galite pasirašyti nuo 2019-07-03 16 val. iki 2019-07-05 15 val.): |                                                                        |                          |                                                   |            |   |  |  |  |  |
| Fakultetas                                                                                                    | Studijų programa                                                       | Studijų forma 🚯          | Finansavimo pobūdis 🚯                             | Veiksmai   |   |  |  |  |  |
| Mechanikos inžinerijos ir dizaino fakultetas                                                                                                    | Aeronautikos inžinerija                                                | NL                       | vf                                                | 0          |   |  |  |  |  |
| VII. APSKUNDIMO TVARKA                                                                                                    |                                                                        |                          |                                                   |            |   |  |  |  |  |
| Studentas, manydamas, kad jo teisės į asmens di                                                                                                    | iomenų apsaugą buvo pažeisto                                           | s, galı kreiptis į:      |                                                   |            |   |  |  |  |  |
| <ol> <li>Kauno technologijos universiteto duome</li> </ol>                                                                                                    | enų apsaugos pareigūną;                                                |                          |                                                   |            |   |  |  |  |  |
| <ol> <li>Valstybinę duomenų apsaugos inspekcij</li> </ol>                                                                                                    | ą.                                                                     |                          |                                                   |            |   |  |  |  |  |
| VIII. DUOMENYS APIE DUOMENŲ TVAR                                                                                                    | RKYTOJĄ                                                                |                          |                                                   |            |   |  |  |  |  |
| Viešoji įstaiga Kauno technologijos universiteta<br>K. Donelaičio g. 73, 44249 Kaunas<br>Tel. (8 37) 32 41 40 / 30 00 00, faks. (8 37) 32 4<br>Duomenys kaupiami ir saugomi Juridinių asmer                                                                                                    | s<br>1 44, ktu.edu, el. p. ktu@ktu.lt<br>11 registre, kodas 111950581. |                          |                                                   |            | v |  |  |  |  |
|                                                                                                    |                                                                        | Patvirtinu, kad su asmen | s duomenų tvarkymu universitete s<br>Grįzti atgat | usipažinau |   |  |  |  |  |

**4.** Sumokėkite 45 Eur\* registracijos studijoms įmoką, paspausdamas mygtuką "Apmokėti per e. bankininkystę" arba pagal rekvizitus, pateiktus "čia>>".

| A Pradžia Pagalba                                                                                                    |  |  |  |  |  |  |  |
|----------------------------------------------------------------------------------------------------|--|--|--|--|--|--|--|
| Sveiki atvykę į Kauno technologijos universiteto elektroninių studijų sutarčių sudarymo informacinę sistemą                                                                                                    |  |  |  |  |  |  |  |
| Miela studente,<br>čia Jūs galite peržiūrėti ir pasirašyti studijų sutartį elektronine forma. Informuojame, kad priėmimo įforminimo ir studijų metu Jūsų pateikti asmens duomenys bus tvarkomi Kauno<br>technologijos universitelo studijų sutarties sudarymo ir vykdymo bei kitais teisės aktų numatytais pagrindais. Prieš peržiūrint ir pasirašant studijų sutartį, prašome susipažinti su studijų<br>procese tvarkomų Jūsų asmens duomenų kategorijomis, tvarkymo tikslais, teisiniais pagrindais, saugojimo terminais, Jūsų, kaip duomenų subjekto, teisėmis ir kita susijusia informacija<br>bei <b>patvirtinti, kad su asmens duomenų tvarkymu universitele susipažinote.</b> |  |  |  |  |  |  |  |
| Asmens duomenų tvarkymas                                                                                                    |  |  |  |  |  |  |  |
| Prieš sudarant studijų sutartį, būtina sumokėti 45 eurų registracijos studijoms įmoką. Sąskaitos, į kuną reikia sumokėti įmoką, rekvizitai nurodyti čia>> Nutraukus studijų sutartį, registracijos įmoka negrąžinama.<br>Apmokėti per e. bankinkystę                                                                                                    |  |  |  |  |  |  |  |

- \* Būsimi klausytojai moka 20 Eur registracijos studijoms įmoką.
- 5. Paspauskite mygtuką "Peržiūrėti sutarties ruošinį" ir susipažinkite su studijų sutarties sąlygomis:

| ♠ Pradžia Pagalba 		 Grįži į priėmimo sistemą | atsijungti 🖱 |  |  |  |  |  |  |  |
|-----------------------------------------------|--------------|--|--|--|--|--|--|--|
| utarties ruošinio peržiūra                    |              |  |  |  |  |  |  |  |
| STUDIJŲ SUTARTIS Nr. VFM-                     |              |  |  |  |  |  |  |  |
| 2019 m. liepos 2 d.<br>Kaunas                 |              |  |  |  |  |  |  |  |
| I. SUTARTIES ŠALYS                            |              |  |  |  |  |  |  |  |

**6.** Jei esate kviečiamas studijuoti valstybės nefinansuojamoje studijų vietoje, sutarties ruošinio pabaigoje pasirinkite įsipareigojimo mokėti už studijas terminus, kurie bus įtraukti į Jūsų studijų sutartį:

| Studentas įsipareigoja sumokėti už kiekvieno semestro studijas:                                                                                                    |     |
|----------------------------------------------------------------------------------------------------|-----|
| 🗑 Visą semestro įmoką – per pirmąsias 20 semestro dienų (pirmajame semestre), ir iki semestro antro mėnesio 10 dienos (antrajame ir vėlesniuose semestruose)                                                                                                    |     |
| Semestro įmoką dalimis: 40 % studijų įmokos sumokėti per pirmąsias 20 semestro dienų ir 60 % studijų įmokos – iki semestro ketvirto mėnesio 10 dienos (pirmajame semestre), ir 40 % studijų įmokos sumokėti iki semes<br>antro mėnesio 10 dienos ir 60 % studijų įmokos – iki semestro ketvirto mėnesio 10 dienos (antrajame ir vėlesniuose semestruose) | tro |
| Išsaugoti pakeitimą 🍘                                                                                                    |     |
|                                                                                                    |     |

7. Peržiūrėjęs studijų sutarties ruošinį, paspauskite mygtuką "Pasirašyti sutartį":

| <ol> <li>Tarp šalių kilę ginčai sprendžiami Un</li> <li>Šalys, sudarydamos šią Sutartį, patvin</li> </ol> | 27. Tarp šalių kilę ginčai sprendžiami Universiteto statute nustatyta tvarka, o nepavykus ginčo išspresti taikiai – teisme, Kauno mieste, Lietuvos Respublikos įstatymų nustatyta tvarka.<br>28. Šalys, sudarydamos šią Sutarti, patvirtina, kad šios Sutarties turinys joms yra suprantamas, aiškus ir atitinka šalių išreikštą valią. |  |  |  |  |  |
|----------------------------------------------------------------------------------------------------|----------------------------------------------------------------------------------------------------|--|--|--|--|--|
| X. ŠALIŲ PARAŠAI                                                                                          |                                                                                                    |  |  |  |  |  |
|                                                                                                    | Sutartį galite pasirašyti iki liepos 5 d. 15 val. 00 min. (liko 2 d. 17 val. 25 min. 52 s.)<br>Pasirašyti sutartį ∕ Grįži ♠                                                                                                    |  |  |  |  |  |

**8.** Atidžiai perskaitykite paruoštą galutinę studijų sutartį, kurioje įrašyti Jūsų asmens duomenys, studijų finansinės sąlygos, Jūsų ir Universiteto įsipareigojimai ir kitos studijų sutarties sąlygos.

9. Sutarties pabaigoje pažymėkite, kad su studijų sutarties sąlygomis susipažinote ir kad esate sumokėjęs 45 / 20 Eur registracijos studijoms įmoką, tuomet pasirinkite studijų sutarties pasirašymo būdą – patvirtinus tapatybę per El. valdžios vartus arba elektroniniu parašu, ir paspauskite mygtuką "Patvirtinti":

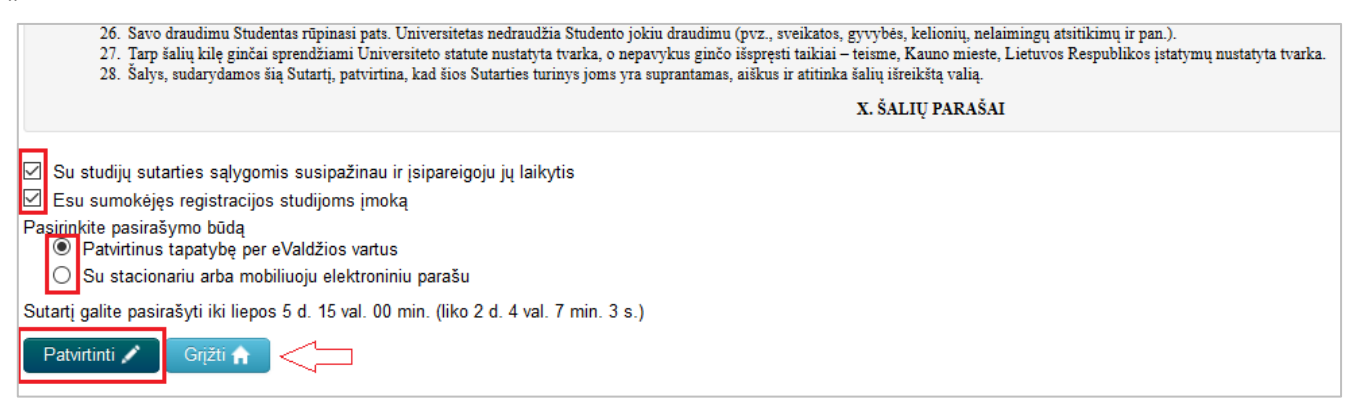

- Jei pasirinkote sutartį sudaryti "Su stacionariu arba mobiliuoju elektroniniu parašu", toliau vadovaukitės žingsniais Jūsų ekrane.
- Jei pasirinkote sutartį sudaryti "Patvirtinus tapatybę per eValdžios vartus", toliau vadovaukitės žemiau pateikta instrukcija.
- 12. Pradedamas el. sutarties pasirašymo procesas. Palaukite ir paspauskite mygtuką "Tęsti":

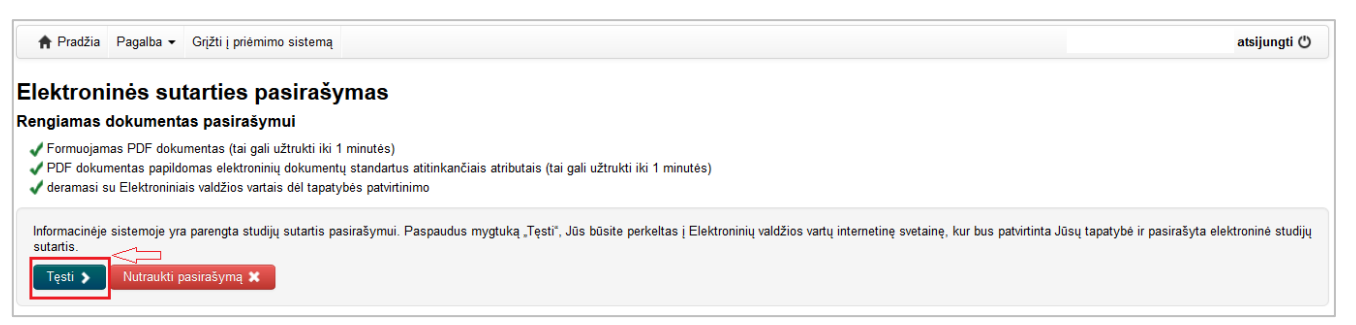

**13.** Buvote nukreipti į Elektroninių valdžios vartų interneto tinklalapį Jūsų tapatybės identifikavimui. Jei nurodote "Per banką", pasirinkite Jus aptarnaujantį banką:

| Elektroniniai valdžios vartai<br>E-Government Gateway<br>Administracinių ir viešųjų elektroninių paslaugų portalas |                       |                      |                  |                          |                          |  |  |  |  |  |
|----------------------------------------------------------------------------------------------------|-----------------------|----------------------|------------------|--------------------------|--------------------------|--|--|--|--|--|
| 🕈 <u>Pradžia</u> 🔒                                                                                                 | Gyventojams 😑 Verslui | 🏦 Viešajam sektoriui | e.dokumentai e.  | pristatymas 🖻 Centralizu | uoti viešieji pirkimai 🕑 |  |  |  |  |  |
| Pradžia > Prisijungti                                                                                              |                       |                      |                  |                          |                          |  |  |  |  |  |
| Prisijungimas                                                                                                    |                       |                      |                  |                          |                          |  |  |  |  |  |
| Per banką                                                                                                    |                       |                      |                  |                          |                          |  |  |  |  |  |
| SEB                                                                                                    | Swedbank              | Luminor   DNB        | ŠIAULIŲ 💕 BANKAS | Danske Bank              | <b>=</b><br>Citadele     |  |  |  |  |  |
| MEDICINOS BANKAS                                                                                                   | Luminor   Nordea      | Kostis urige grand   | RÁTO             | paySera                  |                          |  |  |  |  |  |

**14.** Prisijunkite prie savo elektroninės bankininkystės paskyros ir iš banko paslaugų pasirinkite "Elektroniniai valdžios vartai", pvz.:

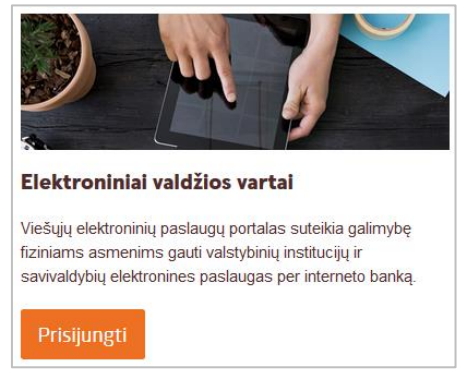

**15.** Jei Elektroninių valdžios vartų paslaugomis naudojatės pirmą kartą, suveskite savo asmens duomenis:

| Administracinių ir viešųjų elektroninių paslaugų portalas |                                                            | Naudotoji<br>Atstovaujamas asmu | 0: PAVARDENIS                     |
|-----------------------------------------------------------|------------------------------------------------------------|---------------------------------|-----------------------------------|
|                                                           |                                                            |                                 |                                   |
| Mano meniu → Mano profilis                                |                                                            |                                 |                                   |
| EL paslaugų teikimas leidžiamas tik naudotojams, tinkama  | i užpildžiusiems privalomus paskyros laukus. Mano profilis |                                 |                                   |
| Naudotojo duomenys                                        |                                                            |                                 |                                   |
|                                                           |                                                            | C Atnaujinti vardo, pavar       | dės duomenis iš Gyventojų registr |
| Vardas:                                                   | VARDENIS                                                   |                                 |                                   |
| Pavarde.                                                  | PAVARDENIS                                                 |                                 |                                   |
| Gimimo data: *                                            |                                                            | m                               |                                   |
| Adresas:                                                  | pvz Gedimino pr. 7. 01103 Vinius                           |                                 |                                   |
|                                                           | press coolimite pr. P. or ros famos                        |                                 |                                   |
| El. paŝto adresas: *                                      | pvz.: pavyzdys@pastas.tt                                   | 0                               |                                   |
| Telefono numeris: *                                       | +370XXXXXXXXXXXX                                           | 0                               |                                   |
| Kontaktinius duomenis atsisakau pateikti ir nenoriu būti  |                                                            |                                 |                                   |
| papildomai informuojamas apie paslaugų teikimo eigą:      |                                                            |                                 |                                   |
| Nustatymai                                                |                                                            |                                 |                                   |
| Kalba                                                     | Lietuvių 🗸                                                 |                                 |                                   |
| Gauti pranešimus portale:                                 | 2                                                          |                                 |                                   |
| Gauti praneŝimus el. paŝtu:                               |                                                            |                                 |                                   |
| Gauti pranešimus trumposiomis žinutemis (SMS):            |                                                            |                                 |                                   |
| Gauti pranešimus mobiliojoje programėlėje:                |                                                            |                                 |                                   |
| Parsisiųsti mobiliają programėlę.                         | Coogle play                                                |                                 |                                   |
| Autentifikacijos atributaj                                |                                                            |                                 |                                   |
| Autenunkacijos autoutai                                   |                                                            |                                 |                                   |

**16.** Jei jau esate naudojęsis Elektroninių valdžios vartų paslaugomis, Jūsų duomenys bus rodomi automatiškai. Paspauskite mygtuką "Patvirtinti":

|                   |                         |                       | A                         |                   |            |
|-------------------|-------------------------|-----------------------|---------------------------|-------------------|------------|
| Pradžia           | Gyventojams             | Verslui               | TViešajam sektor          |                   | Mano meniu |
| lano kortelė      | Pranešimai 🕕            | Mano užduotys 🛛 🕕     | Mano profilis             |                   |            |
| Studijų sutarties | elektronine forma su Ka | auno technologijos un | iversitetu sudarymas      |                   |            |
|                   | Vardas:                 | Vardenis              |                           |                   |            |
|                   | Pavardé:                | Pavardenis            |                           |                   |            |
|                   | Adresas:                | K. Donelaičio g.      | 73, Kaunas                |                   |            |
|                   | El. pašto adresas:      | priemimo.sistema@I    | du.lt                     |                   |            |
|                   | Telefono numeris:       | +370 37 300 007       |                           |                   |            |
|                   | Asmens kodas            | 0000000000            |                           |                   |            |
|                   | Trumpas aprašymas:      | Suteikiama galimyb    | ė sudaryti studijų sutarl | elektronine forma |            |
|                   | Paslaugos teikėjas:     | Kauno technologijos   | universitetas             |                   |            |
|                   | Kontaktai:              | Priémimo grupé :      |                           |                   |            |
|                   |                         | tel.: +370 37 300 00  | 17                        |                   |            |
|                   |                         | mob. tel.: +370 665   | 5 17 478                  |                   |            |
|                   |                         | el. paštas: priemimo  | o.sistema@ktu.lt          |                   |            |
|                   |                         |                       | Atšau                     | ti Patvirtimi     |            |

**17.** Vykdomas tapatybės identifikacijos rezultato perdavimas iš El. valdžios vartų į ESSSIS ir, gavus tapatybės identifikacijos duomenis, bus pasirašoma Jūsų studijų sutartis:

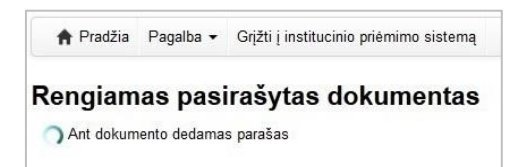

**18.** Sėkmingai pasirašęs studijų sutartį, paspausite mygtuką "Grįžti į dokumentų sąrašą", būsite automatiškai nukreiptas į ESSSIS ir skiltyje "Sutarties būsena" matysite "Pasirašyta studento":

| Sveikiname Jus įstojusią į Kauno technologijos universitetą ir tapusią didelės akademinės bendruomenės dalimi!<br>Elektroninė sutartis sekmingai pasirašyta. Ją galite rasti Jūsų pasirašytų elektroninų sutarčių sąraše. Studijų sutartį pasirašius Universiteto įgaliotam asmeniui KTU ESSIS matysite pakitusią studijų sutarties būseną, o el.<br>paštu Jums bus išsiųstas informacinis pranešimas. Tuomet galėsite šioje sistemoje gauti abiejų šalių pasirašytą elektroninę sutartį, kuri turi lygiavertę juridinę galią kaip ir atspausdinta sutartis su abiejų šalių parašais. |                         |                 |                       |                                         |                    |                     |  |  |  |
|----------------------------------------------------------------------------------------------------|-------------------------|-----------------|-----------------------|-----------------------------------------|--------------------|---------------------|--|--|--|
| 10 tolesnių žingsnių, pasirašius studijų sutartį, rasite <mark>studento atmintinėje</mark>                                                                                                    |                         |                 |                       |                                         |                    |                     |  |  |  |
| Jūsų pasirašytos sutartys:                                                                                                    |                         |                 |                       |                                         |                    |                     |  |  |  |
| Fakultetas                                                                                                    | Studijų programa        | Studijų forma 🚯 | Finansavimo pobūdis 🚯 | Sutarties registracijos numeris ir data | Veiksmai           | Sutarties būsena    |  |  |  |
| Mechanikos inžinerijos ir dizaino fakultetas                                                                                                    | Aeronautikos inžinerija | NL              | vf                    | 2019/2327, 2019-07-03                   | Peržiūrėti sutartį | Pasirašyta studento |  |  |  |

19. Studijų sutartį per dvi darbo dienas pasirašo Universiteto atstovas ir ESSSIS skiltyje "Sutarties būsena" matysite pakitusią studijų sutarties būseną "Pasirašyta Universiteto":

| Fakultetas                        | Studijų programa             | Studijų forma 🕄 | Finansavimo pobūdis 🕄 | Sutarties registracijos numeris ir data | Veiksmai                             | Sutarties būsena        |
|-----------------------------------|------------------------------|-----------------|-----------------------|-----------------------------------------|--------------------------------------|-------------------------|
| Cheminės technologijos fakultetas | Maisto produktų technologija | NL              | vf                    | 2016/2485, 2016-07-04                   | Peržiūrėti sutartį Nutraukti sutartį | Pasirašyta Universiteto |

**20.** El. studijų sutartį galite matyti paspaudę mygtuką "Peržiūrėti sutartį", pasirašytos sutarties išrašą galite atsisiųsti ir išsisaugoti:

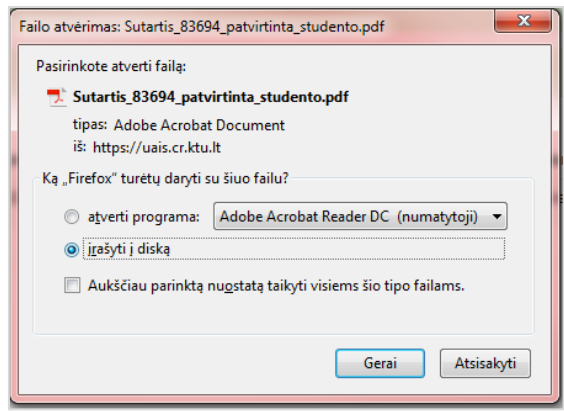

Linkime sėkmingų studijų Kauno technologijos universitete!